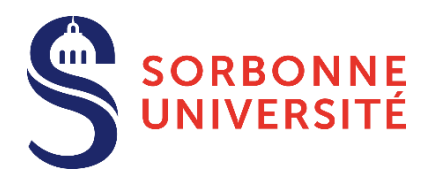

# Guide d'aide Dépôt des pièces justificatives (PJ) Année 2022-2023

Le dépôt des pièces justificatives est une des dernières étapes du processus de l'inscription administrative à Sorbonne Université, conformément aux dispositions prévues dans l'<u>Arrêté du 4 avril 2022 relatif aux périodes et modalités des opérations de candidature et d'inscription en formation initiale en Lettres, Médecine et Sciences et Ingénierie - Année 2022-2023.</u>

**Après contrôle des pièces justificatives et paiement des droits d'inscription**, certificats de scolarité et carte européenne étudiante vous sont envoyés par la Poste ou remis en scolarité.

#### TABLE DES MATIERES

| <u>1.</u>  | Identification                                | . 2        |
|------------|-----------------------------------------------|------------|
| 2.         | Saisie des pièces                             | . 2        |
| <u>3.</u>  | Recadrage de la photo                         | . 4        |
| 4.         | Suivi du dossier                              | . 4        |
| <u>ANN</u> | IEXE 1 : CONTACTS                             | . <u>5</u> |
| <u>ANN</u> | IEXE 2 : EXONERATION DES DROITS D'INSCRIPTION | . 6        |

## 1. Identification

Pour vous connecter à <u>PJWeb</u> (<u>https://pjweb.sorbonne-universite.fr</u>) vous devez avoir une identité numérique SU.

| SORBONNE<br>UNIVERSITÉ                      | Première connexion<br>ou perte du mot de passe : |
|---------------------------------------------|--------------------------------------------------|
| Bienvenue sur le portail d'authentification | > Etudiants                                      |
|                                             | > Personnels FL                                  |
|                                             | > Personnels FM                                  |
| Votre identifiant                           | > Personnels FSI                                 |
| Votre mot de passe                          | > Personnels services communs<br>universitaires  |
| Options avancées<br>Connexion               |                                                  |

De votre situation dépend la création de votre identité numérique :

#### Si vous êtes un nouvel étudiant ou une nouvelle étudiante et vous inscrivez pour la première fois à Sorbonne Université

Si vous n'avez pas déjà un compte numérique Sorbonne Université, vous recevrez le lendemain matin de votre inscription administrative, un mél vous expliquant la marche à suivre pour créer votre identité numérique ; votre compte sera ensuite activé sous 24 à 48 heures. Si vous n'avez pas reçu le mél après plusieurs jours, pensez à vérifier le dossier « Indésirables » de votre messagerie.

Vous pourrez ensuite utiliser le portail d'authentification.

**Si vous êtes un ancien étudiant ou une ancienne étudiante inscrite l'année précédente à Sorbonne Université** Vous conservez l'identité de l'année passée. Utilisez le portail d'authentification Sorbonne Université.

#### Si vous êtes un ancien étudiant ou une ancienne étudiante et vous n'étiez pas inscrite l'année précédente à Sorbonne Université, et si votre compte numérique n'est pas ou plus actif

Vous recevrez, le lendemain matin de votre inscription administrative, un mél vous expliquant la marche à suivre pour créer votre identité numérique ; votre compte sera créé en 2 jours.

Vous pourrez ensuite utiliser le portail d'authentification.

Si vous avez oublié le mot de passe de votre compte numérique, vous pouvez le changer en ligne : <u>https://www-atu.sorbonne-universite.fr/creation-motdepasse/#/reinitmdp-mail</u>.

### 2. Saisie des pièces

- Une fois connecté à <u>https://pjweb.sorbonne-universite.fr</u> avec vos identifiants d'authentification Sorbonne Université, un nouvel écran apparait.
- Vérifiez les pièces jointes [PJ] demandées.
   Dans l'exemple ci-dessous, 6 PJ sont à transmettre au format numérique.

| -                                                     | -                   | 5                 | 1                                                                                 | Service numéri                                                                                                    | que de          | es pièces ju          | stificatives          |                         | Aide                 |                  | SORBONN     |
|-------------------------------------------------------|---------------------|-------------------|-----------------------------------------------------------------------------------|----------------------------------------------------------------------------------------------------|-----------------|-----------------------|-----------------------|-------------------------|----------------------|------------------|-------------|
|                                                       |                     |                   |                                                                                   | FORMATION                                                                                                    |                 | An                    | née universit         | aire 2021-2022          | Contact              | 0                | ONIVERSITI  |
| N° étudiant : 21100123           Nom : TEST NU 000159 |                     |                   | énom : T                                                                          | nom : TEST NEO-BAC 21 Né(e) le : 01/01/2000                                                                                                    |                 |                       | Quitter               |                         |                      |                  |             |
| - CONSIGNES ET INFORMATIONS ? Aide                    |                     |                   |                                                                                   |                                                                                                    |                 |                       |                       |                         |                      |                  |             |
| La ta<br>Les e                                        | ille de<br>extensi  | s fichi<br>ions a | iers ne peu<br>autorisées                                                         | ut pas dépasser 2 Mo.<br>sont les suivantes : jpeg, jpg, pdf, png.                                                                                                    |                 |                       |                       |                         |                      |                  |             |
| L'ajo<br>Texte                                        | ut et/or<br>libre p | u la s<br>perso   | uppressio<br>nnalisable                                                           | n de fichiers nécessitent une confirmation<br>: via Oupli                                                                                                    | n (boutor       | n Confirmer)          |                       |                         |                      |                  |             |
| Lége                                                  | nde :               | 0                 | Visualiser                                                                        | r 🛛 🕂 Ajouter / Remplacer 🛛 🎇 S                                                                                                    | upprime         | r 🛛 🝸 Dépôt           | / Suppression         | à confirmer             |                      |                  |             |
|                                                       |                     |                   |                                                                                   |                                                                                                    |                 |                       |                       |                         |                      |                  |             |
| – Pli                                                 | ECES J              | USTIF             | ICATIVES A                                                                        | ATTENDUES AU FORMAT NUMERIQUE                                                                                                    |                 |                       |                       |                         |                      |                  | ? Aide      |
|                                                       |                     |                   |                                                                                   | Libellé                                                                                                    | Etat<br>fichier | Visa<br>administratif | Date de<br>validation | Date de<br>transmission | Date<br>d'expiration | Date de<br>refus | Commentaire |
|                                                       | ÷                   |                   | Une pièce<br>passeport                                                            | d'identité officielle (carte nationale d'identité,<br>t)                                                                                                    |                 | En attente            |                       |                         |                      |                  |             |
| 2                                                     | +                   |                   | Votre pho<br>filtre, sur f<br>format PN<br>fichier                                | to d'identité (bien cadrée, à l'endroit, sans<br>fond blanc, non fantaisiste), et uniquement au<br>G, JPG ou JPEG si vous devez fournir un                                                                                                    |                 | En attente            |                       |                         |                      |                  |             |
|                                                       | ÷                   |                   | L'attestation<br>(CVEC), de<br>https://cve                                        | on de Contribution Vie étudiante et de Campus<br>le l'année 2021-2022, téléchargeable sur<br>ec.etudiant.gouv.fr                                                                                                    |                 | En attente            |                       |                         |                      |                  |             |
| Ļ                                                     | +                   |                   | La notifica<br>(Parcours<br>vous avez<br>à votre ins<br>changeme                  | ation d'admission à Sorbonne Université<br>up, Etudes en France, eCandidat, INSPE) si<br>z déposé une candidature avant de procéder<br>scription en ligne (hors réinscription sans<br>ent de cursus)                                                         |                 | En attente            |                       |                         |                      |                  |             |
| 5                                                     | ÷                   |                   | Pour une p<br>du baccal<br>vous pern<br>sollicité ; p<br>traduction<br>d'un tradu | première inscription à SU, le relevé de notes<br>auréat OU l'ensemble des résultats définitifs<br>nettant d'accéder au niveau de formation<br>pour les titres étrangers, présenter une<br>officielle émanant d'une autorité française ou<br>cteur assermenté |                 | En attente            |                       |                         |                      |                  |             |
|                                                       | ÷                   |                   | Le test de<br>candidatu<br>joindre un                                             | français demandé dans le cadre de votre<br>re. Si vous n'êtes pas concerné, merci de<br>document le précisant.                                                                                                    |                 | En attente            |                       |                         |                      |                  |             |
|                                                       |                     |                   |                                                                                   |                                                                                                    |                 |                       |                       |                         | → Confi              | rmer             |             |
|                                                       |                     |                   |                                                                                   |                                                                                                    |                 |                       |                       |                         |                      |                  | Retour h    |
| e Pli                                                 | ECES J              | USTIF             | ICATIVES A                                                                        | ATTENDUES AU FORMAT PAPIER                                                                                                    |                 |                       |                       |                         |                      |                  | ? Aide      |

- Si vous obtenez ce message d'erreur, rapprochez-vous de votre scolarité.

| - IDENTIFICATION IMPOSSIBLE                                                                                | ? Aide |  |  |  |  |
|----------------------------------------------------------------------------------------------------|--------|--|--|--|--|
| Vous n'êtes pas concerné(e) par ce service numérique car vous n'avez aucune pièce justificative à déposer. |        |  |  |  |  |

- Chargez les PJ au format numériques à l'aide des boutons dans les colonnes de gauche :

┿ : Le bouton « + » permet de télécharger un fichier depuis son ordinateur

- X : Le bouton « X » permet de supprimer le fichier attaché
- () : Le bouton « loupe » permet de visualiser le fichier attaché
- Enregistrez pour valider la transmission de vos pièces
- Consultez la colonne Visa administratif : les pièces téléchargées passent à l'état transmise. À savoir : une PJ transmise ou validée ne peut plus être modifiée. Contacter votre scolarité si besoin.

## 3. Recadrage de la photo

- **Cliquez** sur le bouton « + » pour aller chercher le fichier (**au format JPG uniquement**)
- La fenêtre de recadrage s'ouvre. **Cliquez** sur le bouton « Sélectionnez une photo à recadrer (ou la déposer dans le cadre ci-dessous) » pour aller chercher le fichier de sa photo.

| Sélectionnez une photo à recadrer (ou la déposer dans le cadre cl-dessous)                                                                                                    | *   |
|----------------------------------------------------------------------------------------------------|-----|
|                                                                                                    |     |
| Rotaum .<br>Ajustez l'échelle avec la molétte.<br>Déplacez l'image avec la souris pour placer votre visage dans la zone centrale.<br>Et quand vous avez terminé, téléchargez votre photo. |     |
|                                                                                                    |     |
| <                                                                                                    | > 4 |

À savoir :

- Une fois l'image ouverte, elle est affichée et modifiable (zoom, déplacement et rotation) ; Le curseur bleu permet de faire **pivoter** la photo. Pour **zoomer**, utilisez la roulette de la souris, ou pincez/écartez les doigts sur un écran tactile
- Une fois la photo validée dans l'interface de recadrage, celle-ci est automatiquement transmise.
- Le fichier doit être obligatoirement être au format PNG, JPG ou JPEG.

## 4. Suivi du dossier

- Vous recevez un mél dossier validé. Tout est bon : l'ensemble des PJ est validé. Si vous ne l'avez pas encore fait, pensez à payer vos droits d'inscription. Cela vous permettra d'obtenir vos certificats étudiant.
- Vous recevez un mél PJ refusée/ non conforme ou illisible : consultez le motif et téléchargez une nouvelle PJ conforme à l'attendu. Attention dans ce cas à respecter le délai accordé et indiqué dans le mél. A défaut sinon, votre inscription pourra être réputée abandonnée.

## ANNEXE 1 : CONTACTS

#### https://www.sorbonne-universite.fr/actualites/bienvenue-sorbonne-universite

- Pour la faculté des Lettres
  - Licence, Master :
    - Formulaire de contact
    - Téléphones : 01 40 46 25 49 01 40 46 21 60 01 40 46 21 61
    - Calendrier
  - Référent Handicap (Hors INSPÉ) :
    - <u>Courriel</u> / <u>Voir les informations</u>
  - Doctorat :
    - Voir les informations
    - Contacts :
      - Primo-étudiants :
      - ED 1 / ED 2 / ED 7 : NGOM El-Hadji-Saliou
      - ED 3 / ED 4 : <u>courriel</u>
      - ED 5 : BOURIEL Emmanuelle
      - ED 6 + Cotutelles : JARA RODRIGUEZ Alicia
      - Étudiants réinscrits : courriel
  - INSPÉ :
    - Consulter le site de l'Inspé
  - Code OPI particulier :
    - Licence, Master :
      - Formulaire de contact
      - Téléphones : 01 40 46 25 49 01 40 46 21 60 01 40 46 21 61 Du 1er juin au 22 juillet et du 22 aout au 15 septembre
- Pour la faculté de Médecine
  - <u>Procédures et calendriers de candidature et d'inscription compte et mot de passe étudiant liens</u> <u>- contacts</u>
  - Pour des questions administratives (contenu de la formation, calendriers, inscriptions)
     : <u>Contactez la scolarité</u> qui gère le diplôme.
- Pour la faculté des Sciences et Ingénierie
  - Pour des questions administratives et pédagogiques, <u>consultez le département de formation</u> dans lequel vous souhaitez candidater.
  - Pour des questions techniques, appelez le Fil Bleu à partir du 1er juillet au 0 800 725 090, du lundi au vendredi de 10h à 17h.
  - o Voir aussi la FAQ
- Pour le doctorat
  - o <u>Consultez cette page</u>.

# **ANNEXE 2 : EXONERATION DES DROITS D'INSCRIPTION**

#### LES PIECES JUSTIFICATIVES A JOINDRE AU DOSSIER

- VU l'Arrêté du 19 avril 2019 relatif aux droits d'inscription des étudiants extracommunautaires
- VU l'Arrêté du 27 juin 2022 relatif aux critères d'exonérations, d'annulations et remboursements
- VU l'Arrêté du 7 juillet 2022 des droits annuels liés à la scolarité en formation initiale en lettres, santé et sciences
- VU l'Arrêté du 4 avril mars 2022 relatif aux périodes et modalités des opérations d'inscription en formation initiale en lettres, santé et sciences

En fonction de votre situation vous pouvez être exonéré partiellement ou totalement de vos droits d'inscription.

| <b>Situations particulières</b><br>permettant une exonération<br>partielle ou totale                                                                                  | Pièces justificatives à présenter                                                                                                    | Exemples                                                                                                    |  |
|----------------------------------------------------------------------------------------------------|----------------------------------------------------------------------------------------------------|----------------------------------------------------------------------------------------------------|--|
| Vous êtes <b>bénéficiaire d'une<br/>bourse</b> :<br>– Du CROUS<br>OU<br>– Du gouvernement français<br>OU<br>– Régionale<br>OU<br>– De l'Ambassade                     | <ul> <li>L'avis définitif ou conditionnel<br/>d'attribution de bourse CROUS, pour<br/>l'année 2022-2023</li> <li>Attestation du Gouvernement<br/>français</li> <li>OU</li> <li>Attestation de la Région</li> <li>OU</li> <li>Attestation de l'Ambassade</li> </ul> | <form></form>                                                                                                    |  |
| Vous êtes <b>apprenti</b> sous contrat<br>d'apprentissage et bénéficiaire<br>d'un contrat de<br>professionnalisation                                                  | <ul> <li>Contrat d'apprentissage</li> </ul>                                                                                                    | Contract "Apprentisange"     In UST 1 of a search a search a |  |
| Vous êtes lauréat de concours et<br>vous vous inscrivez en M2 MEEF ou<br>en module de formation                                                                       | <ul> <li>Relevé de notes du concours<br/>ET</li> <li>Justificatif d'affectation</li> </ul>                                                                                                    |                                                                                                    |  |
| Vous êtes bénéficiaire d'une<br>exonération présidentielle                                                                                                    | <ul> <li>Le justificatif d'exonération de vos<br/>droits d'inscription, partielle ou totale,<br/>couvrant l'année 2022-2023</li> </ul>                                                                                                    |                                                                                                    |  |
| Vous êtes inscrit dans un autre<br>établissement en parallèle<br>(y compris pour les établissements,<br>instituts, écoles conventionnées<br>avec Sorbonne université) | <ul> <li>Certificat de scolarité de l'établissement parallèle</li> <li>ET</li> <li>Attestation de paiement des droits d'inscription</li> </ul>                                                                                                    | Certificat de scalarda                                                                                                    |  |
| Vous êtes <b>pupille de la nation</b>                                                                                                    | <ul> <li>Copie de la carte de pupille de la<br/>nation</li> </ul>                                                                                                    |                                                                                                    |  |

| Vous vous inscrivez à Sorbonne<br>Université <b>dans le cadre d'un</b><br><b>programme d'échange</b> pour une<br>durée inférieure à 6 mois et sans<br>obtention de diplôme | <ul> <li>Pas de justificatif</li> </ul> |  |
|----------------------------------------------------------------------------------------------------|-----------------------------------------|--|
| Vous vous inscrivez :<br>– en DU RESPE<br>– à Polytech dans le but<br>d'obtenir le TOEIC                                                                                   |                                         |  |